## **CITI Instructions – COI Training**

 Log into <u>eCompliance</u>, select the Conflict of Interest module, and then select Conflict of Interest Training on the right side of the page.

| All modules                                                                                                    |                                                                                                    |                                                                                                    |                                   |                            |  |
|----------------------------------------------------------------------------------------------------|----------------------------------------------------------------------------------------------------|----------------------------------------------------------------------------------------------------|-----------------------------------|----------------------------|--|
| *                                                                                                    |                                                                                                    | 8                                                                                                    | <u>д</u>                          | <b>_</b>                   |  |
| Animal Care and Use                                                                                                    | Conflict of Interest                                                                                                    | Export Controls                                                                                                    | Institutional Biosafety Committee | Institutional Review Board |  |
| <b>%</b>                                                                                                    |                                                                                                    | ×                                                                                                    | Â                                 | <del>ပ</del> ္             |  |
| Lobbying Activities                                                                                                    | Occupational Health & Safety Program<br>for Animal & Cell Culture Researchers                                                                                                    | Travel Authorization                                                                                                    | Sponsored Programs Administration | Health Compliance          |  |
| CONTINUE OF INTEREST/CONFLICT OF CONTINUE OF INTEREST OF INTEREST OF INTERS OF INTERS OF INTERS OF INTERS OF INTERS OF INTERS OF INTERS OF INTERS OF INTERS OF INTERS OF INTERS OF INTERS OF INTERS OF INTERS OF INTERS OF INT | ment can enhance professional<br>proption, to the university, and the<br>sity of Missour, While external activities<br>rate oversight of relationships with<br>s for the review, approval, and<br><u>onflict of Commitment Policy</u> and that<br>losure form captures information that | Contact the COI Office<br>If you have any questions regarding COI forms or training<br>please contactus.<br>Training<br>Conflict of Interest Training |                                   |                            |  |
| cor maining                                                                                                    | 1                                                                                                    |                                                                                                    |                                   |                            |  |
| Go to CITI Progra                                                                                                    | CITI Instructio                                                                                                    | ons                                                                                                    |                                   |                            |  |

3. Select Login Through My Organization, enter "University of Missouri-Columbia", and select Continue to SSO Login.

|        |                                |         |          | <b>CITI</b><br>PROGRAM                                                                                                    |                                                                    |                |
|--------|--------------------------------|---------|----------|----------------------------------------------------------------------------------------------------|--------------------------------------------------------------------|----------------|
|        |                                | OGRAM   |          | LOG IN                                                                                                    | LOG IN THROUGH MY ORGANIZATION                                     | REGISTER       |
| LOG IN | LOG IN THROUGH MY ORGANIZATION |         | REGISTER | Organizations listed here use "Single Sign On" (SSO) for CITI Program access.<br>SSO requires a username and password issued by the organization.<br>If your organization is not listed here, it does not use Single Sign On. Click on the<br>"Log in" tab (if you already have a CITI Program account) or the "Register" tab (if you<br>are new to CITI Program and creating an account for the first time). |                                                                    |                |
|        | Username                       | Forgot? |          | To find your org<br>choices provide                                                                                                    | ganization, enter its name in the box below, then pick fr<br>ed. 😡 | om the list of |
|        | Password                       | Forgot? |          | University of                                                                                                    | Missouri-Columbia                                                  |                |
|        | L                              | og In   |          | Continue To                                                                                                    | SSO Login / Instructions                                           |                |

For External users new to CITI, create an account with the affiliated institution selected as University of Missouri-Columbia.

- 4. Register for the COI Training course:
  - A. Select My Courses in the top menu bar and then scroll down and select View Courses.

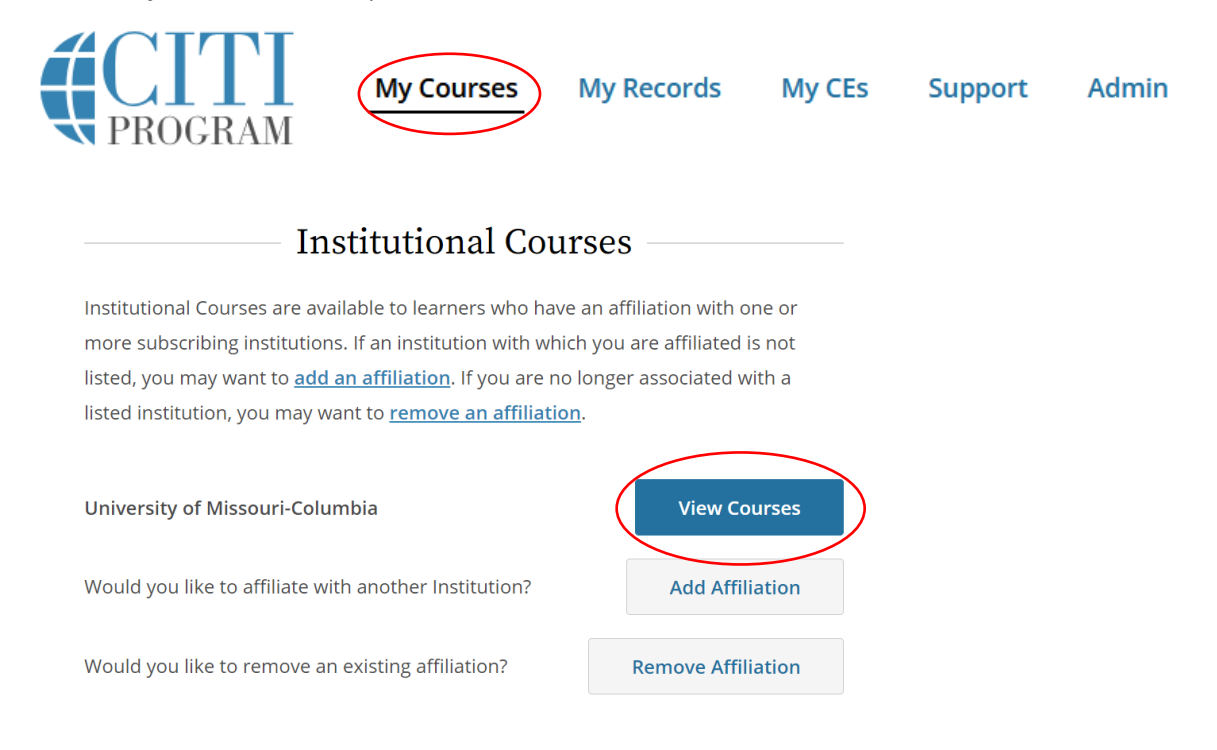

## B. Scroll down to the Learner Tools section and select Add a Course.

Learner Tools for University of Missouri-Columbia

Remove a Course

- <u>View Previously Completed Coursework</u>
- <u>Update Institution Profile</u>
- <u>View Instructions Page</u>
- Remove Affiliation

## C. Scroll down, select the Conflicts of Interest course, and click Submit.

Question 2

## Additional Course Selection List

Review the course offerings below and make the appropriate selections to be enrolled in the courses you are required to complete. If you are unsure of which courses to select, please reach out to your organization/IRB directly.

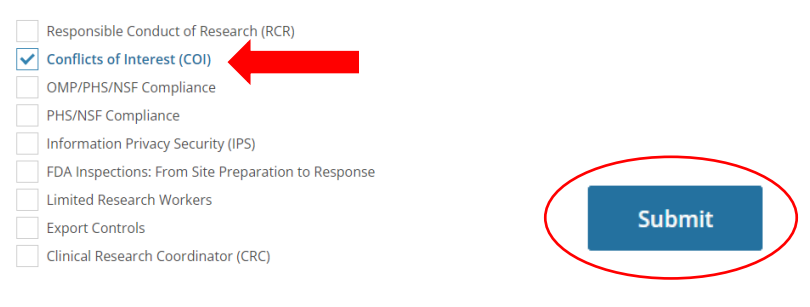

 The course should appear under Courses Ready to Begin. To initiate the course, select Start. (Should you need to take a break and later resume the training module, it will be listed under Active Courses the next time you login.)

| University of Missouri-Columbia<br><b>Conflicts of Interest</b><br>Stage 1 – Basic Course<br>0 / 2 modules completed | Start Now |
|----------------------------------------------------------------------------------------------------|-----------|

For additional questions regarding COI training, email <u>muresearchcoioffice@missouri.edu</u>.